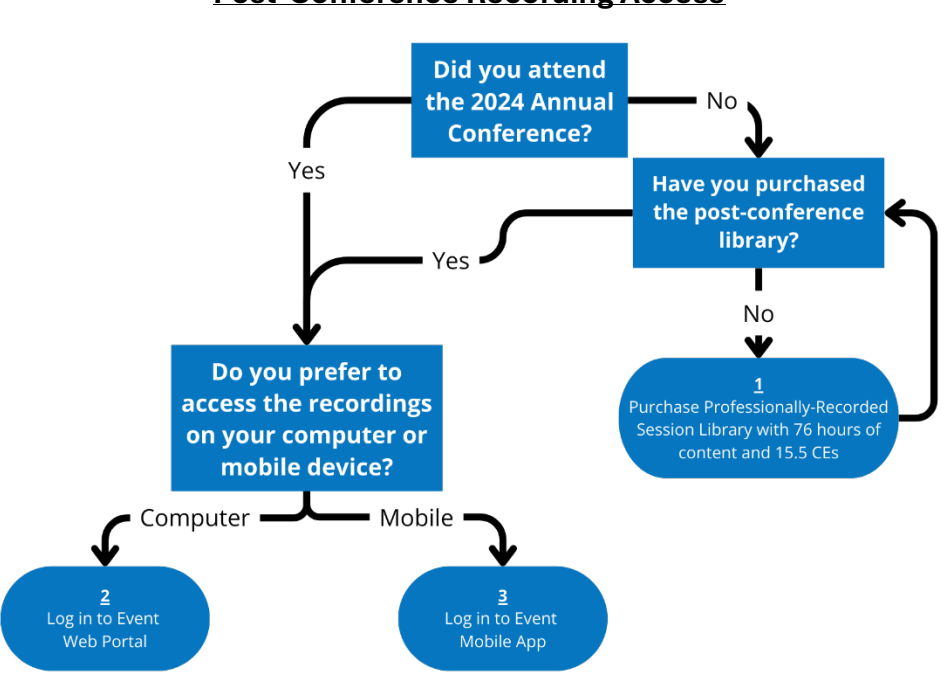

## 2024 ARHE/ARS/AAPG Annual Conference Post-Conference Recording Access

## <u>1:</u>

If you have not attended the 2024 ARHE/ARS/AAPG Annual Conference and have not yet purchased the post-conference library, please do so <u>here</u>. This library contains 76 hours of recorded content available NOW, and is eligible for 15.5 Enduring CEs. CE units are available from July 22, 2024 until July 22, 2025. **To read more information about the Enduring CEs, please <u>click here</u>**. Instructions on how to apply for the CEs are included on the last page of this document.

## <u>2:</u>

**Event Web Portal Access Instructions** 

- 1. Go to the Event Web Portal here.
- Log in using your email address and access key. This information will have been emailed to you when you registered. If you attended in person, it was also printed on your attendee badge.

| 3 2024conference.eventscribe.net/login.asp  |                                                                                                    | e | \$<br>٠ | <u>ع</u> | }   <b>(</b> | 6 |
|---------------------------------------------|----------------------------------------------------------------------------------------------------|---|---------|----------|--------------|---|
| ◆ARHE 🙉 🕬                                   | ADHEARSTANDS ANNUAL COMPRENCE<br>SAN DIEGO, CA 2024                                                                                                    |   |         |          |              |   |
| Hama                                        | Sauth W. Seath 14                                                                                                    |   |         |          |              |   |
|                                             | ARHE/ARBYAARO Conference Login<br>Near Use I star Area<br>I and I and Area<br>I and Area<br>Area of the Very and<br>Area of the Very and<br>Area |   |         |          |              |   |
| Despred by Calmum   General Conference Supp | at 0.000                                                                                                    | • |         |          |              |   |

3. Once logged in, you will be able to navigate the event webpage. This page was built for the in-person event, but you can access the Full Schedule near the top of the tile screen (see image below).

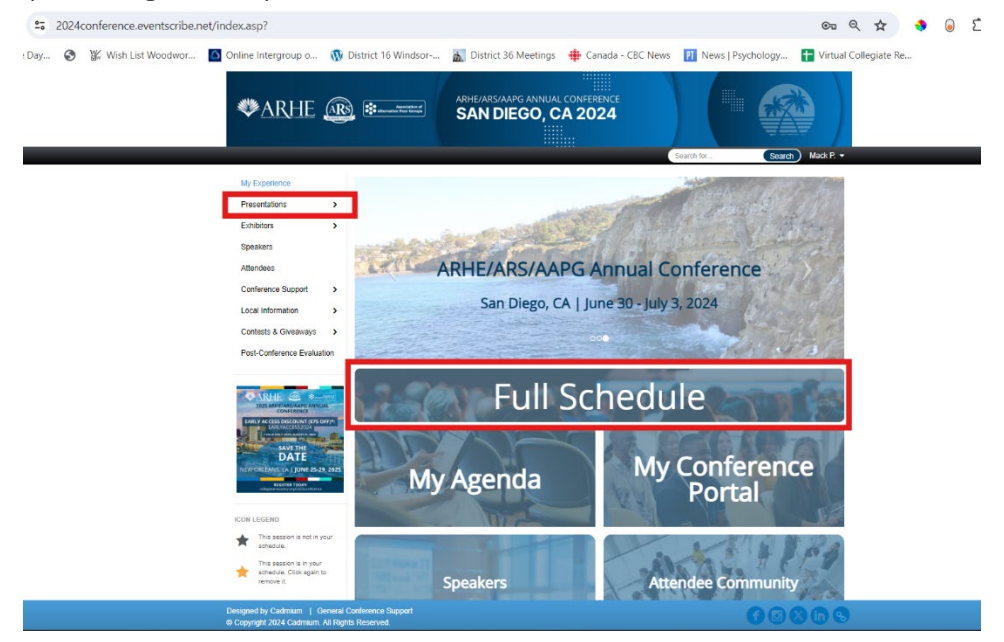

4. Navigate through the schedule to view the sessions you want to watch.

0 3 4

| 🏶 ARHE 🗟                                                  |                          | ARHE/ARS/AAPG ANNUAL CONFERENCE<br>SAN DIEGO, CA 2024                    |                                 |  |
|-----------------------------------------------------------|--------------------------|--------------------------------------------------------------------------|---------------------------------|--|
| Home                                                      |                          |                                                                          | Search Inc.                     |  |
| My Experience<br>Precentations                            | Home / Full Schedule     |                                                                          |                                 |  |
| Exhibitors >                                              | All Days Sal, Jun 29 Sur | n, Jun 30 Mon, Jul 1 Tue, Jul 2 Wed, Jul 3                               |                                 |  |
| Speakers                                                  | Full Schedule            |                                                                          | Q. Type here to filter the list |  |
| Attendees                                                 | 154 results found        | •                                                                        |                                 |  |
| Conference Support >                                      |                          |                                                                          | *                               |  |
| Local Information >                                       | Saturday, June 29, 2024  |                                                                          |                                 |  |
| Post-Conference Evaluation                                | 8:00am – 5:00pm PT       | ARHE Board Meetings<br>Location: Mission Beach                           | *                               |  |
|                                                           | 8:00am – 5:00pm PT       | ARS Board Meetings<br>Location: Impenal Beach                            | *                               |  |
| CONTRACTS                                                 | 10:00am – 5:00pm PT      | Exhibit Hall Set Up<br>Location: La Jolla Baliroom                       | *                               |  |
| DATE<br>NUV CHILANS I.A. JUNE 25-29, 2025<br>RECEILE FORX | 10:00am – 5:00pm PT      | Registration Open<br>Location: La Jolia Balroom                          | *                               |  |
| ICON LEGEND                                               | 7:30pm – 8:30pm РТ       | Recovery Meeting<br>Location: Pacific Beach                              | *                               |  |
| This session is not in your schedule.                     | 8:00pm – 10:00pm PT      | Welcome Event/Collegiate Recovery Awards<br>Location: Torrey Pines Beach | *                               |  |

5. Please note sessions that are eligible for CEs will indicate the number of CEs that they are eligible for both on the summary list view and in the session details modal.

Sessions that have a recording will have a film icon on the right side of the session tile.

Some sessions were not recorded. This is likely because we did not have permission from presenters to record them. Additionally, some sessions are not eligible for CEs, so please check the session details to determine if it is eligible for CEs.

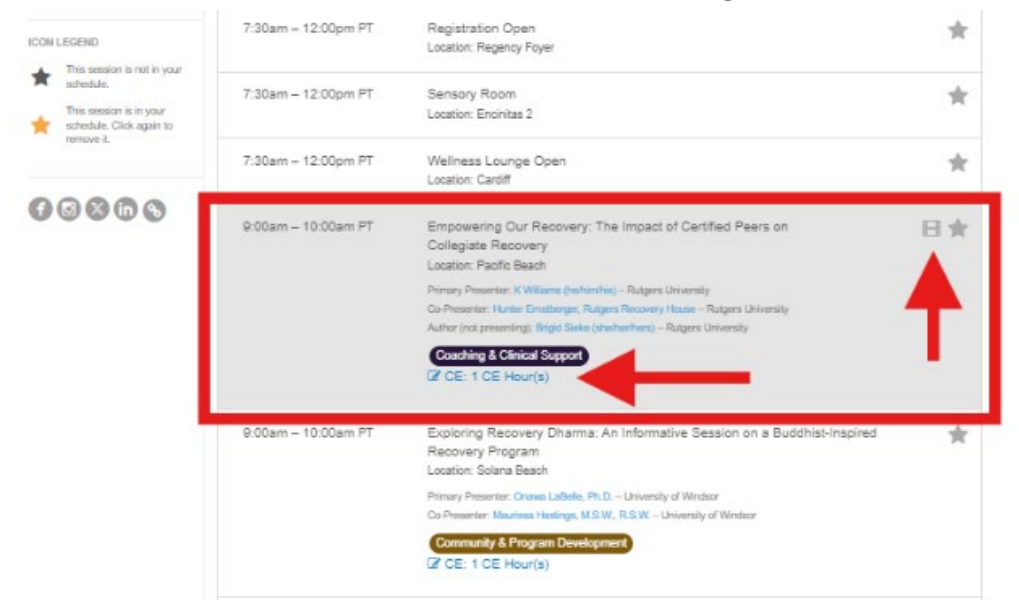

6. Once you click on a session, a modal will pop up with more session details. CE eligibility is also listed here. If the session has a video recording, this is where you can click the "Video" button on the bottom right of the screen. A new tab will open and you will be able to watch the session recording.

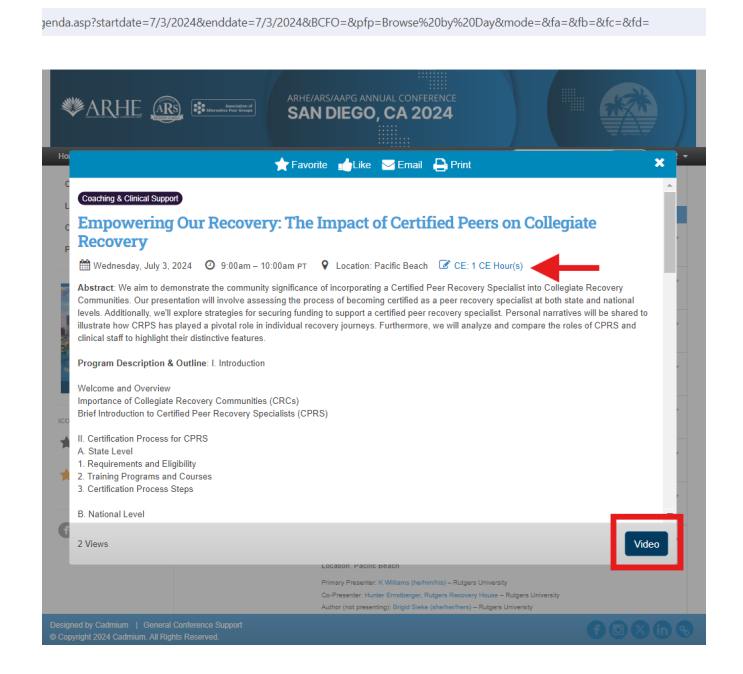

## 3: Event Mobile App Access Instructions

 Please be sure to download the conference mobile app if you have not done so already. Download the 'EventScribe' app available in the Apple <u>App Store</u> and the <u>Google Play Store</u>. Scanning the QR code below will also bring you to the app download page.

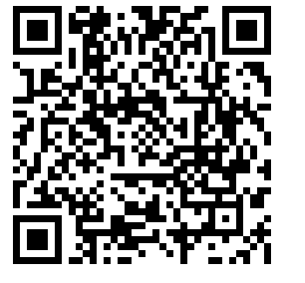

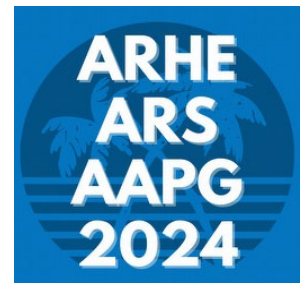

Select "Find Event" and search for "ARHE/ARS/AAPG Annual Conference".

2. If you have not already logged in, please log in using your email address and access key. This information will have been emailed to you when you registered. If you attended in person, it was also printed on your attendee badge. If this is your first time downloading the app, you will be asked to setup your profile so please follow the prompts on screen until you reach the main tile screen. Click on "Full Schedule" or browse sessions by day to view the full list of conference offerings.

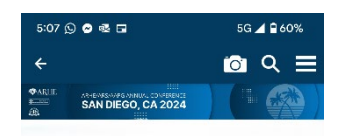

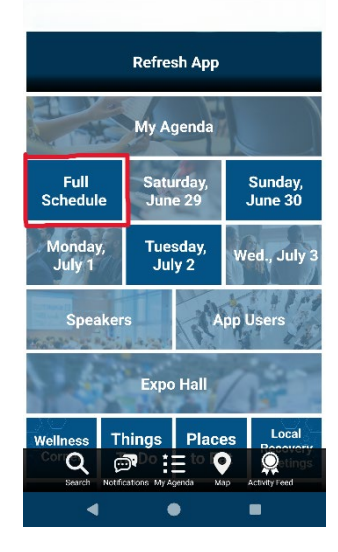

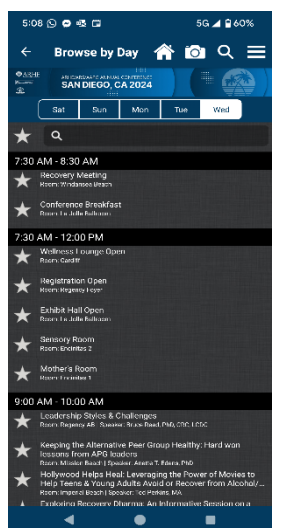

View the list of sessions and click on the session you wish to view.

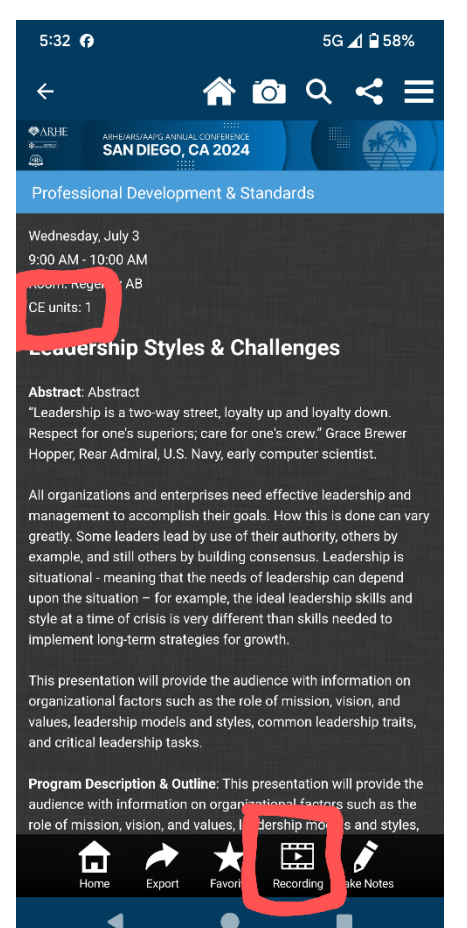

3. In the session details, you can view whether or not the session is eligible for CEs just below the title. If there is a recording available, you should see a new option along the bottom menu that says "Recording". If you click on this button, you will be redirected to a new window and you will be able to see the session recording.

Note: If you have an *Apple device*, your mobile app should have updated on its own. If you have an *Android device* and you are not seeing the session recordings, you may need to go to your settings and click the "Refresh Schedule" button. To do so,

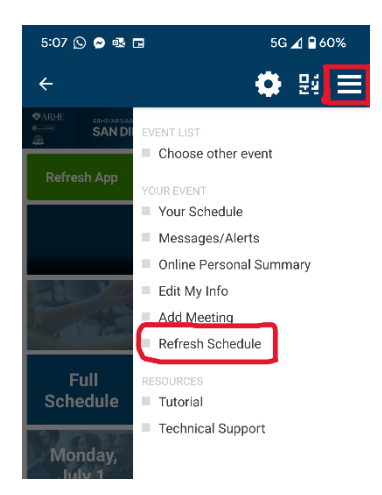

click the menu icon in the top right corner to open the settings panel and select "Refresh Schedule".

If you have any questions or need any assistance, please don't hesitate to reach out to the conference planning committee at <u>conference@collegiaterecovery.org</u>.